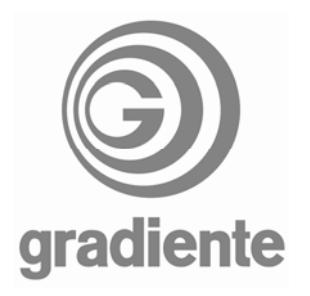

## **INFORMATIVO TÉCNICO**

| DEPARTAMENTO | DATA     | ABRANGÊNCIA | NÚMERO     | REVISÃO |
|--------------|----------|-------------|------------|---------|
| SAT          | 22/06/07 | GERAL       | BTG 513/07 | 0       |

## LCD-2030, LCD-2730, LCD-3230 e LCD-3730: ACESSO AO MODO DE SERVIÇO

Para acessar o modo de serviço dos televisores LCD Gradiente, utilizar os seguintes procedimentos:

## LCD-2030:

- 1. Conecte o televisor à tomada.

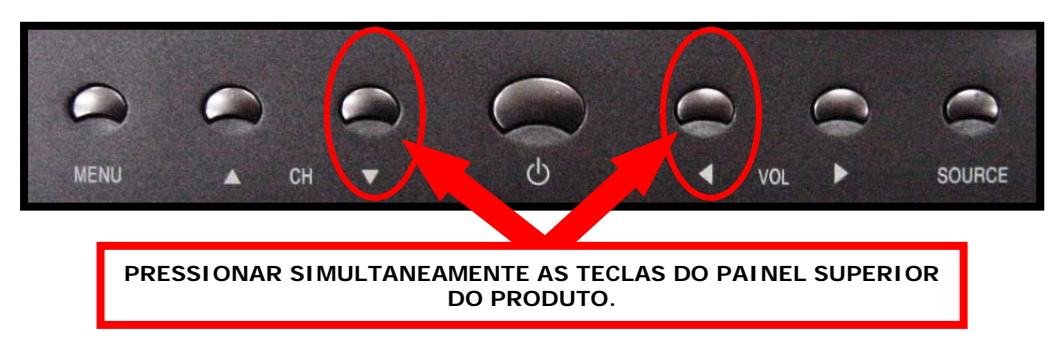

- 3. Mantenha as teclas pressionadas até o LED do painel frontal piscar rapidamente e o televisor ligar-se.
- 4. Com o televisor ligado pressione no controle remoto a tecla ENTER e depois a tecla EXIT.
- 5. No televisor será exibida a tela de FACTORY MODE, conforme foto abaixo:

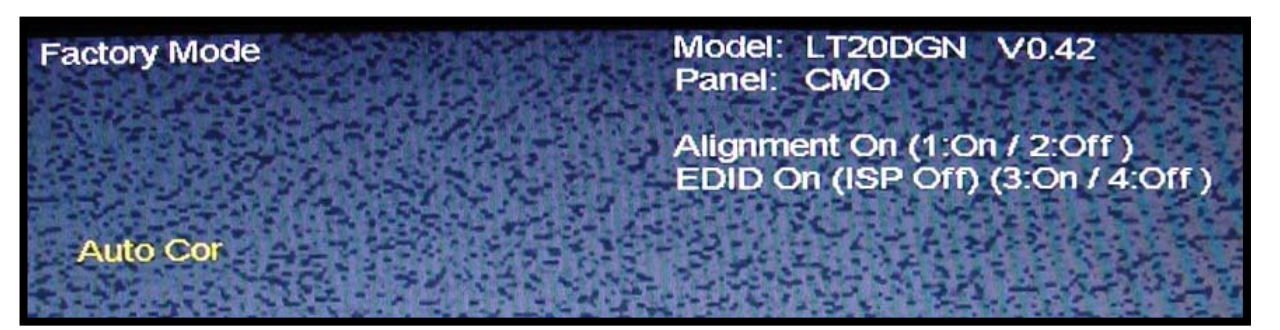

|                                      |            | 1/4                        |
|--------------------------------------|------------|----------------------------|
| SAT – Serviço de Assistência Técnica | ELABORAÇÃO | Roberto Resende dos Santos |
| Gradiente Eletrônica S/A.            | APROVAÇÃO  | Luiz Akio Matsumoto        |

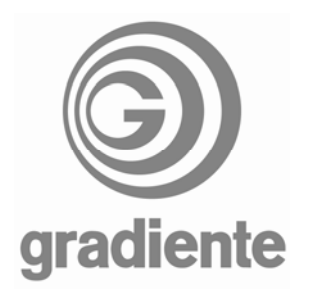

6. Na tela de **FACTORY MODE** teremos as informações de versão de software e as opções de ajuste disponíveis.

ATENÇÃO!! AO ACESSAR O MODO DE SERVIÇO, ANOTE OS DADOS ENCONTRADOS ANTES DE ALTERAR QUALQUER INFORMAÇÃO.

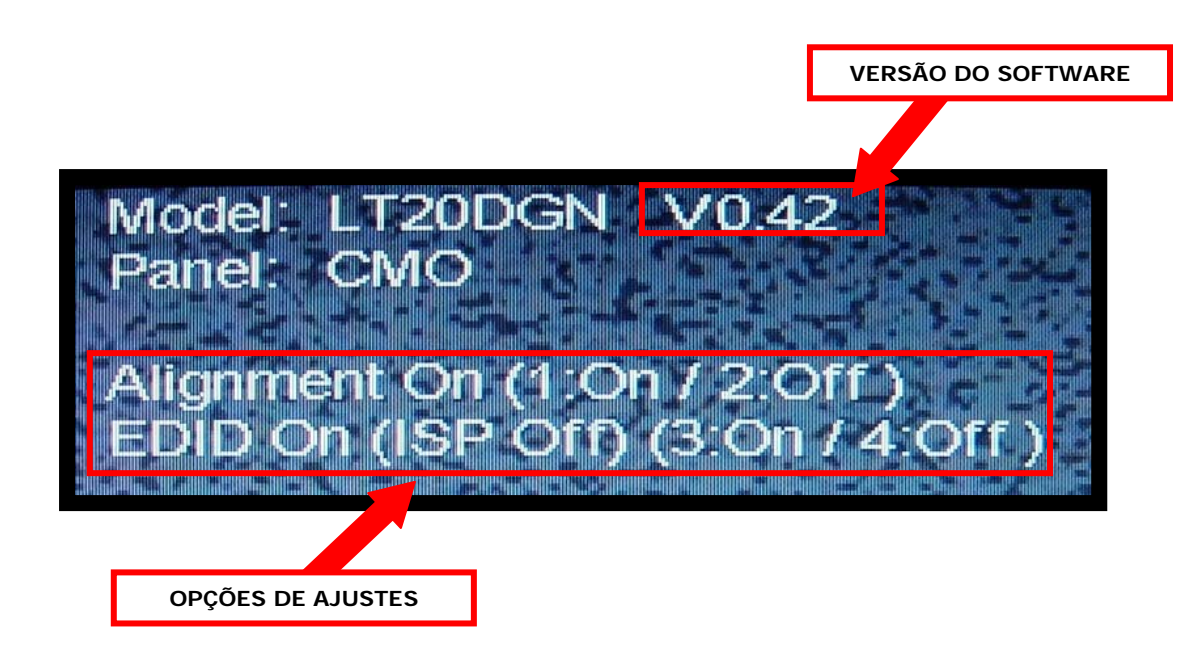

- 7. Para modificar os ajustes, utilize as teclas 1, 2, 3 e 4 do controle remoto.
- 8. As teclas 1 e 2 alteram a condição da função ALIGNMENT.
- 9. As teclas 3 e 4 alteram a condição da função EDID.
- **10.**Para sair do FACTORY MODE, desligue o televisor pelo controle remoto, desconecte-o da tomada e aguarde 5 segundos.
- **11.**Conecte o produto à tomada e ligue-o através do controle remoto.

|                                      |            |                            | 2/4 |
|--------------------------------------|------------|----------------------------|-----|
| SAT – Serviço de Assistência Técnica | ELABORAÇÃO | Roberto Resende dos Santos |     |
| Gradiente Eletrônica S/A.            | APROVAÇÃO  | Luiz Akio Matsumoto        |     |

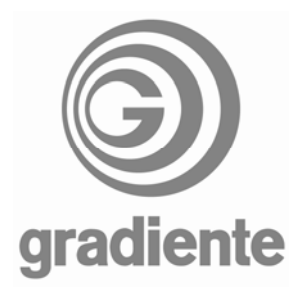

## LCD-2730, LCD-3230 e LCD-3730:

- 1. Ligue o TV.
- 2. Pressione a tecla AV do controle remoto até a aparecer a indicação AV1 na tela do televisor.
- 3. Pressione a tecla MENU controle remoto
- 4. Será exibido o menu de AJUSTES DE IMAGEM.

| 0   | AJUST                   | JUSTES DE IMAGEM |               |          |  |
|-----|-------------------------|------------------|---------------|----------|--|
| E   | PIPOS DE IMAGEM         | REALÇADO         | ¢             |          |  |
| 0   | CON. STE                |                  | )<br>_+-)     | 50<br>92 |  |
| ۲   | SATURAÇÃO<br>MATIZ      |                  |               | 70<br>50 |  |
|     | NITIDEZ<br>TEMP. DE COR | COR 3            | - <u> -</u> ) | 26       |  |
|     | RESET<br>AJUSTES DE VGA | NÃO              | •             |          |  |
| Car | 8                       |                  | a a da        |          |  |

5. Pressione a tecla de navegação para cima ou para baixo até a opção AJUSTES GERAIS.

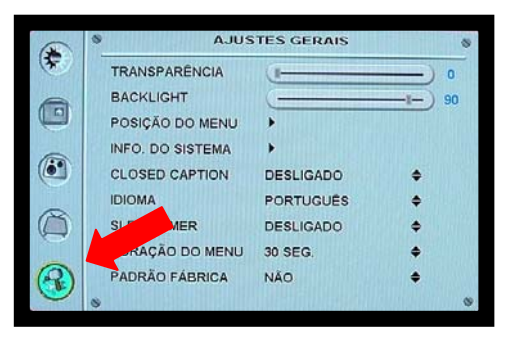

6. Pressione a tecla de navegação para a direita. A opção TRANSPARÊNCIA será indicada pelo cursor.

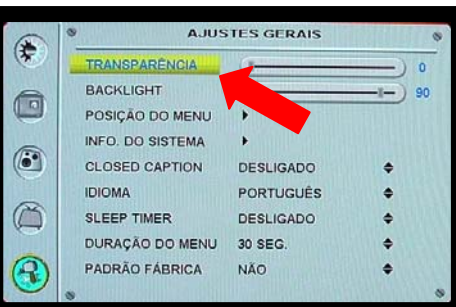

7. Pressione a tecla de navegação para cima ou para baixo até o cursor indicar PADRÃO FÁBRICA.

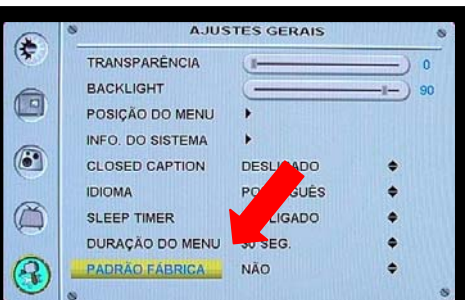

|                                      |            |                            | 3/4 |
|--------------------------------------|------------|----------------------------|-----|
| SAT – Serviço de Assistência Técnica | ELABORAÇÃO | Roberto Resende dos Santos |     |
| Gradiente Eletrônica S/A.            | APROVAÇÃO  | Luiz Akio Matsumoto        |     |

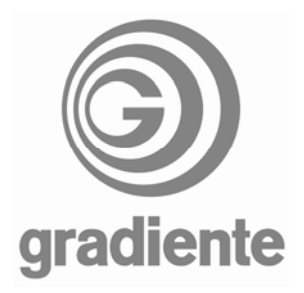

- 8. Digite, no teclado numérico 2, 0, 0 e 5.
- 9. Será exibido o modo de serviço FACTORY MENU.

ATENÇÃO!! AO ACESSAR O MODO DE SERVIÇO, ANOTE OS DADOS ENCONTRADOS ANTES DE ALTERAR QUALQUER INFORMAÇÃO.

| OVETEN       |                 | FACTORY | MENU | MODEL: Gradiente PALM_32<br>VER: V 1.01 |
|--------------|-----------------|---------|------|-----------------------------------------|
| STSTEM       | ALL MODE RECALL |         |      | DATE: 4 / 9 / 2006                      |
| IMAGE ADJUST | INIT EEPROM     |         |      |                                         |
|              | RESET ADC VALUE |         |      |                                         |
|              |                 |         |      |                                         |

**10.**Para sair do modo de serviço pressione a tecla **MENU**.

Sempre encaminhe suas dificuldades e dúvidas através do sistema GVS.

SAT – Serviço de Assistência Técnica Suporte Técnico Gradiente / Philco

|                                      |            |                            | 4/4 |
|--------------------------------------|------------|----------------------------|-----|
| SAT – Serviço de Assistência Técnica | ELABORAÇÃO | Roberto Resende dos Santos |     |
| Gradiente Eletrônica S/A.            | APROVAÇÃO  | Luiz Akio Matsumoto        |     |